# トークンの交換について

現在ご利用中のトークンでワンタイムパスワードが表示でき、かつお客様のお手元に新しいトークンが ある場合、お客様ご自身でトークンを交換することができます。

トークンを交換するお客様 I Dやワンタイムパスワード利用形態によって手順が異なりますので、以下の表をご参照ください。

| トークンを交換するお客様ID | ワンタイムパスワード利用形態 | 参照する手順 |
|----------------|----------------|--------|
| 答理老            | А              |        |
| 目埋有            | В              | 手順1    |
| 利田老            | А              |        |
| 小川山有           | В              | 手順2    |

※ワンタイムパスワード利用形態

A:管理者、利用者が同じトークンを利用する

B:管理者、利用者が異なるトークンを利用する

また、<u>管理者用のトークンが以下の場合は、トークンの交換することができません</u>。その場合は、手順 3をご参照ください。

- ▶ ハードウェアトークンが故障・破損・電池切れになった。
- ソフトウェアトークンをインストールしたスマートフォンが故障した。または、アンインストールしてしまい、ソフトウェアトークンを表示できない。
- ハードウェアトークンや、ソフトウェアトークンをインストールしたスマートフォンを紛失・廃棄 などで、お手元に無い。

#### ※本マニュアルにおいては、以下の通り呼称します。

- ・現在ご利用中のハードウェアトークン。または、旧スマートフォンにインストールしたソフトウェアトークン。
  - →旧トークン
- ・当金庫より交換用として送付したハードウェアトークン。または、新スマートフォンにインストール
   したソフトウェアトークン。

→新トークン

## 手順1

【事前準備】

お手元に、管理者用の旧トークンと新トークンをご用意ください。

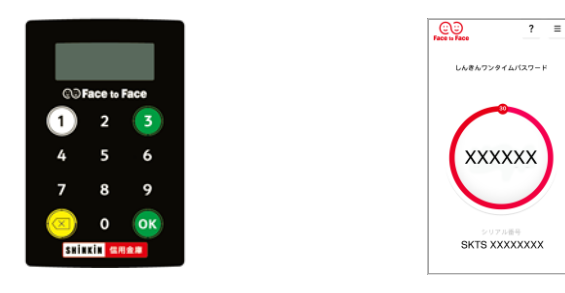

①<u>管理者がログイン</u>し、WEB-FBの「管理機能」より、「ワンタイムパスワード認証情報管理」をク リックしてください。

| メイン 振込・口座振替 手数料照会 契:                                                                    | 約情報 明細情報 管理機能 紀二 ペイジー              |
|-----------------------------------------------------------------------------------------|------------------------------------|
| <ul> <li>▶ <u>IDメンテナンス</u> ▶ <u>IDロック解除</u> ▶ <u>カレンダー管理</u> ▶ <u>利用履歴照会</u></li> </ul> | ▶ 取引停止 ▶ ワンタイムパスワード認証情報管理          |
| カレンダー管理 🛛                                                                               | ┃ 利用履歴照会 <sup>②</sup>              |
| 日付単位で、メモ情報の作成ができます。                                                                     | 利用者ID単位で、WEBサービスの操作履歴を照会できます。      |
| カレンダー管理 >                                                                               | 利用履歴照会 >                           |
| ┃取引停止◎                                                                                  | <b>リンタイムパスワード認証情報管理</b>            |
| WEBサービスの取引停止設定ができます。                                                                    | ワンタイムパスワードの利用開始、トークンの登録と登録解除ができます。 |
| 取引停止                                                                                    | ワンタイムバスワード認証情報管理 > ログアウト           |
|                                                                                         |                                    |

※表示画面はサンプルのため、実際の画面とは異なる部分がございますのでご了承ください。

②管理者のお客様IDを選択して、「登録・登録解除」をクリックしてください。

| メイン          | 振込・口座振替                     | 手数料照会                      | 契約情報                 | 明細情報      | 管理機能      | Pryčavy ~1 | (ジー         |
|--------------|-----------------------------|----------------------------|----------------------|-----------|-----------|------------|-------------|
| ▶ IDメンテナンス ▶ | <u>IDロック解除</u> ▶ <u>カレン</u> | <u>ダー管理</u> ▶ <u>利用履歴照</u> | 会 ▶ 取引停止             | ▼ ワンタイムパス | ワード認証情報管理 |            |             |
| 1 選択         | 2 登録                        | 3                          | 完了                   |           |           |            |             |
| ワンタイ         | 「ムパスワート                     | ド認証情報                      |                      |           |           |            |             |
| トーク:         | ンの登録・交換                     | ・登録解除 ?                    |                      |           |           |            |             |
| + 絞辺         | 検索                          |                            |                      |           |           |            |             |
|              |                             |                            |                      |           |           |            | •           |
| 選択           | お客様ID                       |                            | 利用者名                 |           | シリアル番号    | 利用権限       | ページの<br>先頭へ |
|              |                             |                            |                      |           | ·도과*1٨.   |            |             |
| •            |                             |                            |                      |           |           | 官埋苔        | לפיקעם      |
|              |                             |                            |                      |           | 登録完       | 7          |             |
|              |                             |                            |                      |           |           | 1から1件/1件   |             |
|              |                             |                            |                      |           |           |            |             |
|              |                             | 選択した利<br>交換・登録             | 用者ヘトークンの新た<br>記録をします | 見登録・      |           |            |             |
|              |                             |                            | 登録・登録解除              | •         |           |            |             |
|              |                             |                            |                      |           |           |            |             |
|              |                             |                            |                      |           |           |            | •           |
| <b>ワンタ</b> - |                             | の利用形態の語                    | 安定 🖤                 |           |           |            | ページの<br>先頭へ |
| 0,728412)    | ヘスワート総証の利用形態の設              | ルビゼイ打います。                  |                      | _         |           |            | -           |
|              |                             |                            | 利用形態設定               | >         |           |            | ログアウト       |
|              |                             |                            |                      |           |           |            |             |

③「登録」をクリックしてください。

| ;            | メイン                                               | 振込・口座振替             | 手数料照会                     | 契約情報                     | 明細情報         | 管理機能   | - Real Real Real Real Real Real Real Real | -                |
|--------------|---------------------------------------------------|---------------------|---------------------------|--------------------------|--------------|--------|-------------------------------------------|------------------|
| + <u>IDX</u> | <u>&gt;<u></u>++&gt;<u>+</u>&gt;<u>+</u>+&gt;</u> | <u>IDロック解除 トカレン</u> | <u>ダー管理</u> ト <u>利用履歴</u> | <u> 照会</u> ▶ <u>取引停止</u> | ▼ ワンタイムパスワード | 忍証情報管理 |                                           |                  |
|              | 1 選択                                              | ▶ 2 登録              |                           | <b>3</b> 完了              |              |        |                                           |                  |
|              | ワンター                                              | イムパスワート             | <sup>、</sup> 情報変更         |                          |              |        |                                           |                  |
|              | お客様                                               | 青報                  |                           |                          |              |        |                                           |                  |
|              | お客様ID                                             |                     |                           |                          |              |        |                                           |                  |
|              | 利用者名                                              |                     |                           |                          |              |        |                                           | ◆<br>ページの<br>先頭へ |
|              | 利用権限                                              |                     | 管理者                       |                          |              |        |                                           | Ð                |
|              | トーク                                               | ン情報 🛛               |                           |                          |              |        |                                           | ログアウト            |
|              | シリアル番                                             | 5                   |                           |                          |              |        |                                           |                  |
|              | 登録状況                                              |                     | 登録完了                      |                          |              |        |                                           |                  |
|              |                                                   |                     |                           |                          |              |        |                                           |                  |
|              |                                                   |                     |                           | ンの新規登録・交換<br>登録          | 2            |        |                                           |                  |
|              |                                                   |                     |                           |                          |              |        |                                           | ◆<br>ページの<br>先頭へ |
|              |                                                   |                     |                           | . =7                     |              |        |                                           | Ð                |
|              |                                                   |                     |                           | < 戻る                     |              |        |                                           | ログアウト            |

④<u>**旧トークン</u>のワンタイムパスワードを入力して、「次へ」をクリックしてください。</u></u>** 

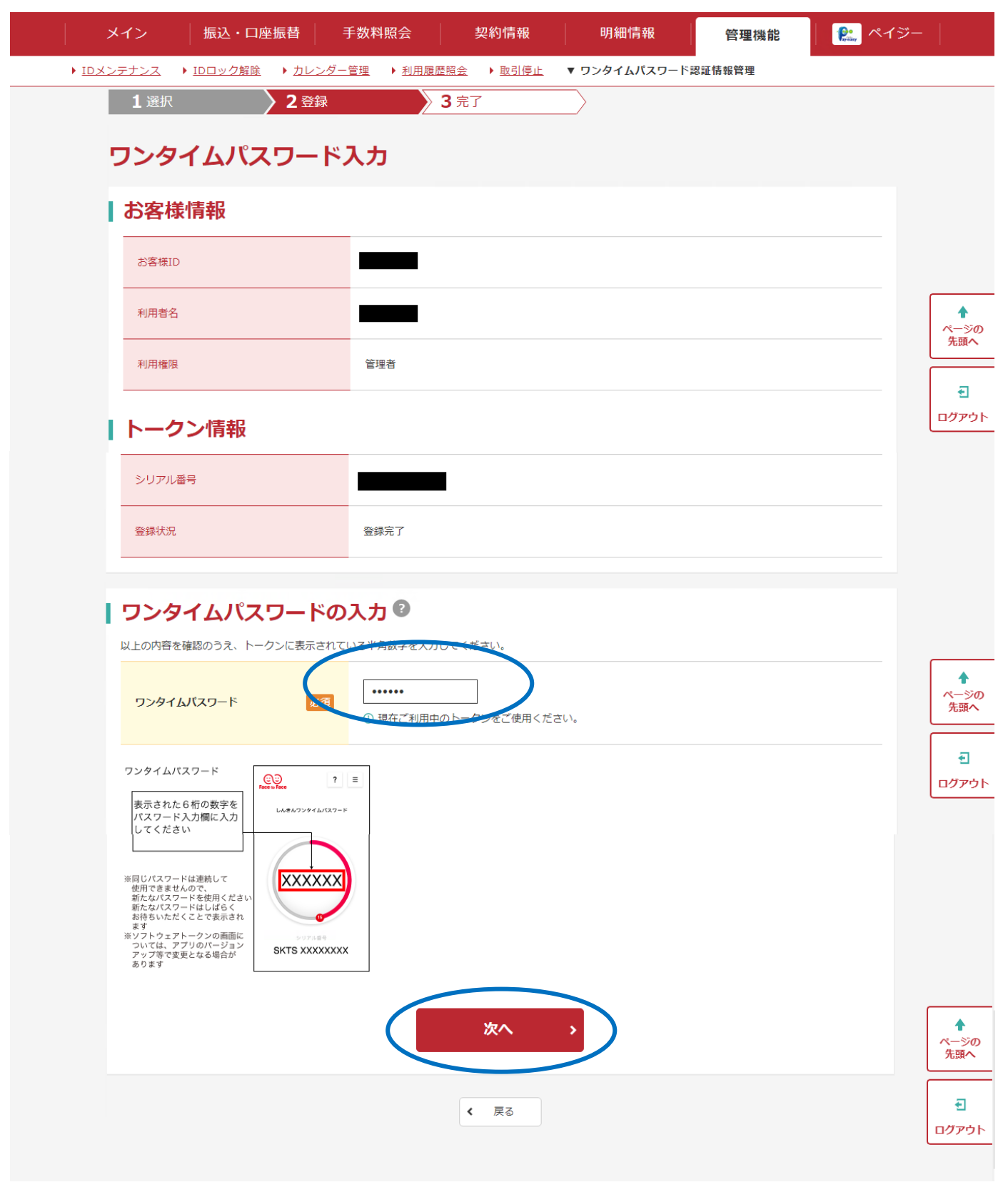

| ⑤ <u>新トークン</u> のシリアル番号とワ     | ンタイムパスワードを入力し、「確定」をクリックしてく                                     | ださい。        |
|------------------------------|----------------------------------------------------------------|-------------|
| メイン 振込・口座振替                  | 手数料照会 契約情報 明細情報 管理機能 ペイ                                        | <i>≫</i> −  |
| ▶ IDメンテナンス ▶ IDロック解除 ▶ カレンダー | <u>管理</u> ▶ <u>利用履歴照会</u> ▶ <u>取引停止</u> ▼ ワンタイムバスワード認証情報管理     |             |
| 1選択 2登録                      | 3 完了                                                           |             |
| ワンタイムパスワード                   | 情報登録                                                           |             |
| 十个学生                         |                                                                |             |
| の各体情報                        |                                                                |             |
| お客様ID                        |                                                                |             |
| 利用者名                         |                                                                | ↑<br>ページの   |
| 利用權限                         | 管理者                                                            | 光頭へ         |
|                              |                                                                |             |
| トークン情報                       |                                                                |             |
| シリアル番号                       |                                                                |             |
| 登録状況                         | 登録完了                                                           |             |
|                              |                                                                |             |
| 新しいトークン情報の入                  | 力 <sup>②</sup>                                                 |             |
| シリアル番号 必須                    | SKTS (12文字)                                                    |             |
|                              |                                                                |             |
|                              |                                                                |             |
| + シリアル番号およびワンター              | イムパスワードの確認方法                                                   |             |
|                              |                                                                |             |
|                              | 催在                                                             | ページの<br>先頭へ |
|                              | 【シリアル番号の確認方法】                                                  | ┓           |
|                              | ・ソフトウェアトークン                                                    | ログアウト       |
|                              | ワンタイムパスワードアプリを起動し、下部に表示                                        |             |
|                              | されている「SKTS」で始まる 12 桁の英数字                                       |             |
|                              | <ul> <li>ハードウェアトークン</li> <li>ハードウェアトークン</li> </ul>             |             |
|                              | ハートリェアトークン表面に記載されている<br>「SKTH」で始まる 19 桁の苦粉字                    |             |
|                              |                                                                |             |
|                              | 【ワンタイムパスワード】                                                   |             |
|                              | ・ソフトウェアトークン                                                    |             |
|                              | ワンタイムパスワードアプリを起動し、中央部に                                         |             |
|                              | 表示される6桁の数字                                                     |             |
|                              | <ul> <li>・ハートリエノトークン</li> <li>ハードウェアトークンの「1」のボタンを埋す</li> </ul> |             |
|                              | と表示される6桁の数字                                                    |             |
|                              |                                                                | -           |

⑥以上でトークンの交換が完了です。

|               | メイン         | 振込・口座振替                       | 手数料照会                     | 契約情報       | 明細情報          | 管理機能   | <b>?</b> |                   |
|---------------|-------------|-------------------------------|---------------------------|------------|---------------|--------|----------|-------------------|
| ▶ <u>ID</u> 2 | ハンテナンス      | ▶ <u>IDロック解除</u> ▶ <u>カレ</u>  | <u>ンダー管理</u> ▶ <u>利用履</u> | 歴照会 ▶ 取引停止 | ▼ ワンタイムパスワードi | 忍証情報管理 |          |                   |
|               | <b>1</b> 選択 | 〉2登                           | 禄 <b>〉</b>                | 3 完了       |               |        |          |                   |
|               |             |                               |                           | 登録完了       |               |        |          |                   |
|               | トーク<br>登録さ  | 7ンを登録しました。<br>されたトークンは現在より有効・ | となります。                    |            |               |        |          | ◆<br>ページの<br>先頭へ  |
|               |             |                               | ワンタイムパ                    | スワード認証情報管理 | ТОР           |        |          | <b>€</b><br>ログアウト |
|               |             |                               |                           |            |               |        |          |                   |

### 手順2

【事前準備】

**管理者が現在ご利用中のトークン**と、利用者用の新トークンをお手元にご用意ください。

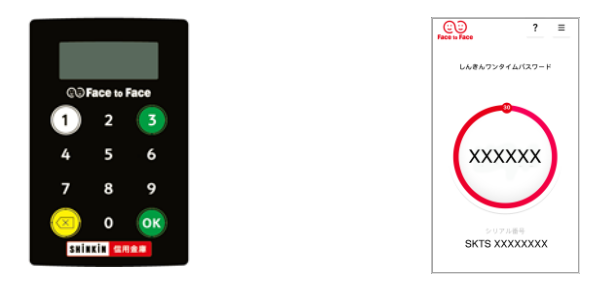

①<u>管理者がログイン</u>し、WEB-FBの「管理機能」より、「ワンタイムパスワード認証情報管理」を クリックしてください。

| メイン                | 振込・口座振替                       | 手数料照会                      | 契約情      | 報          | 明細情報                        | 管理機能                    | - 🥐 ペイジ- |             |
|--------------------|-------------------------------|----------------------------|----------|------------|-----------------------------|-------------------------|----------|-------------|
| ▶ <u>IDメンテナンス</u>  | ▶ <u>IDロック解除</u> ▶ <u>カ</u> レ | <u>ノンダー管理</u> ▶ <u>利用履</u> | 歴照会 ▶ 取引 | <u> 停止</u> | ▶ ワンタイムパスワード語               | 証情報管理                   |          |             |
| カレン                | ・ダー管理 🛙                       |                            |          | 利用         | 履歴照会 🛛                      |                         |          |             |
| 日付単位               | で、メモ情報の作成ができま                 | हर्ज.                      |          | 利用者        | 者ID単位で、WEBサービスの             | )操作履歴を照会できます            | F.       |             |
|                    | カレンダ                          | 一管理 >                      |          |            | 利用和                         | <b>履歴照会 &gt;</b>        |          |             |
|                    | •                             |                            |          |            |                             |                         |          |             |
| 取引停                | ■止◎                           |                            |          | ワン         | タイムパスワー                     | ード認証情報                  | 管理 🔮     | •           |
| WEB <del>U</del> - | ビスの取引停止設定ができる<br><b>取引将</b>   | ≢す。<br>〕止 >                |          | ワンクす。      | タイムパスワードシーの中国が高<br>ワンタイムパスワ | トークンの立た 学録<br>フード認証情報管理 | 解除ができま   | ページの<br>先頭へ |
|                    |                               |                            |          |            |                             |                         |          |             |

②<u>対象となる利用者のお客様ID</u>を選択して、「登録・登録解除」をクリックしてください。

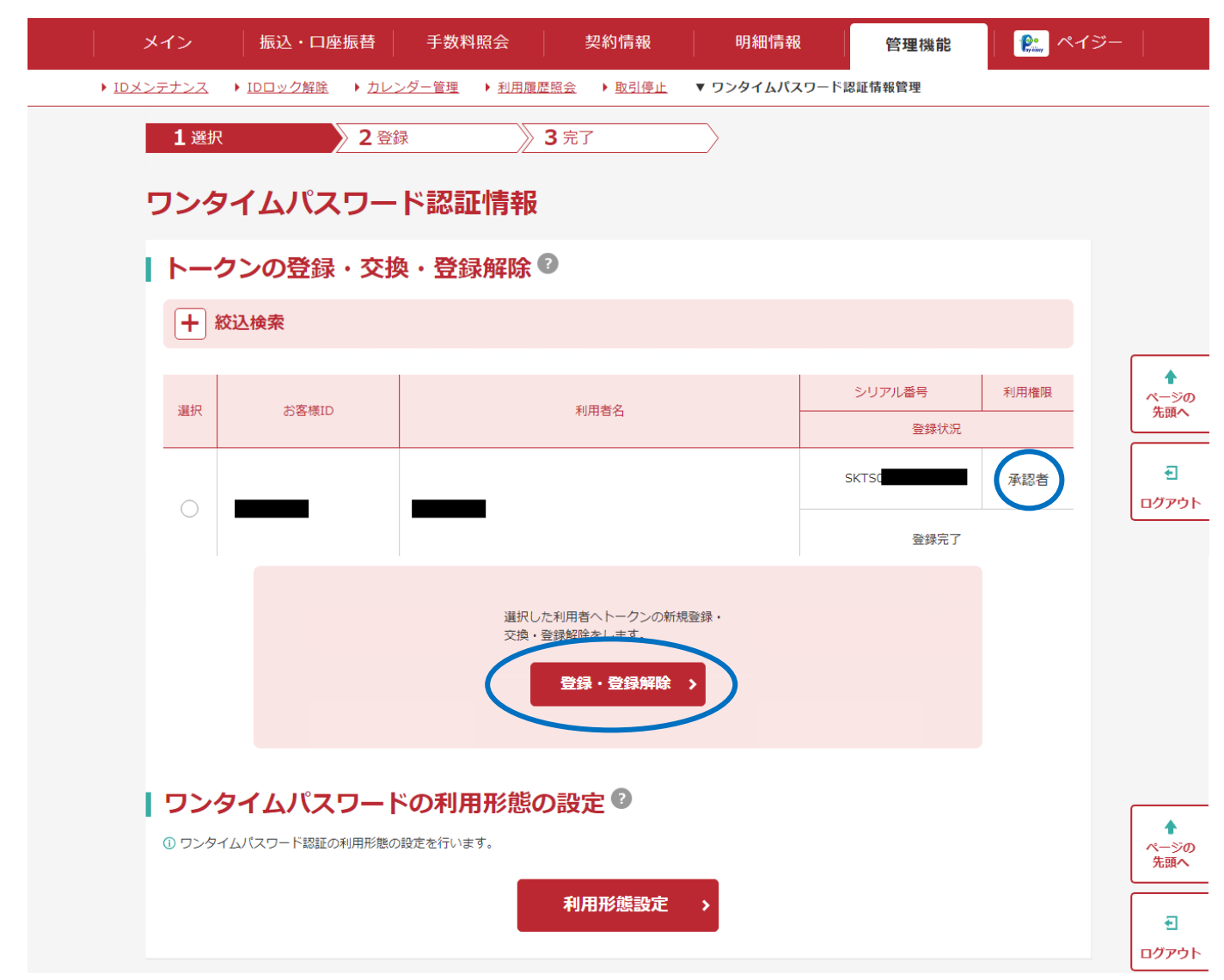

③「登録」をクリックしてください。

|             | メイン         | 振込・口座振           | 替 手数             | 料照会            | 契約情報                   | 明細情報                   | 管理機能   | 🔐 ペイジー |                   |
|-------------|-------------|------------------|------------------|----------------|------------------------|------------------------|--------|--------|-------------------|
| • <u>ID</u> | メンテナンス      | ▶ <u>IDロック解除</u> | ▶ <u>カレンダー管理</u> | ▶ <u>利用履歴照</u> | <u>良</u> ▶ <u>取引停止</u> | ▼ ワンタイムパスワード           | 認証情報管理 |        |                   |
|             | <b>1</b> 選択 |                  | <b>2</b> 登録      | 3 🤋            | 記了                     |                        |        |        |                   |
|             | ワンタ・        | イムパス!            | フード 情            | 報変更            |                        |                        |        |        |                   |
|             | お客様         | 情報               |                  |                |                        |                        |        |        |                   |
|             | お客様ID       |                  |                  |                |                        |                        |        |        |                   |
|             | 利用者名        |                  |                  |                |                        |                        |        |        | ↑<br>ページの<br>先頭へ  |
|             | 利用権限        |                  | 凈                | 認者             |                        |                        |        |        | •                 |
|             | トーク         | ン情報 😨            |                  |                |                        |                        |        |        | ログアウト             |
|             | シリアル種       |                  | SI               | KTS            |                        |                        |        |        |                   |
|             | 登録状況        |                  | ŝ                | 録完了            |                        |                        |        |        |                   |
|             |             | <b>⊢−</b> ¢      | 7ンの登録解除<br>登録解除  | >              | (                      | トークン MIDR登録・文(g)<br>登録 | 2      |        | ◆<br>ページの<br>先頭へ  |
|             |             |                  |                  |                | く 戻る                   |                        |        |        | <b>€</b><br>ログアウト |

④管理者用トークンのワンタイムパスワードを入力して「次へ」ボタンをクリックしてください。

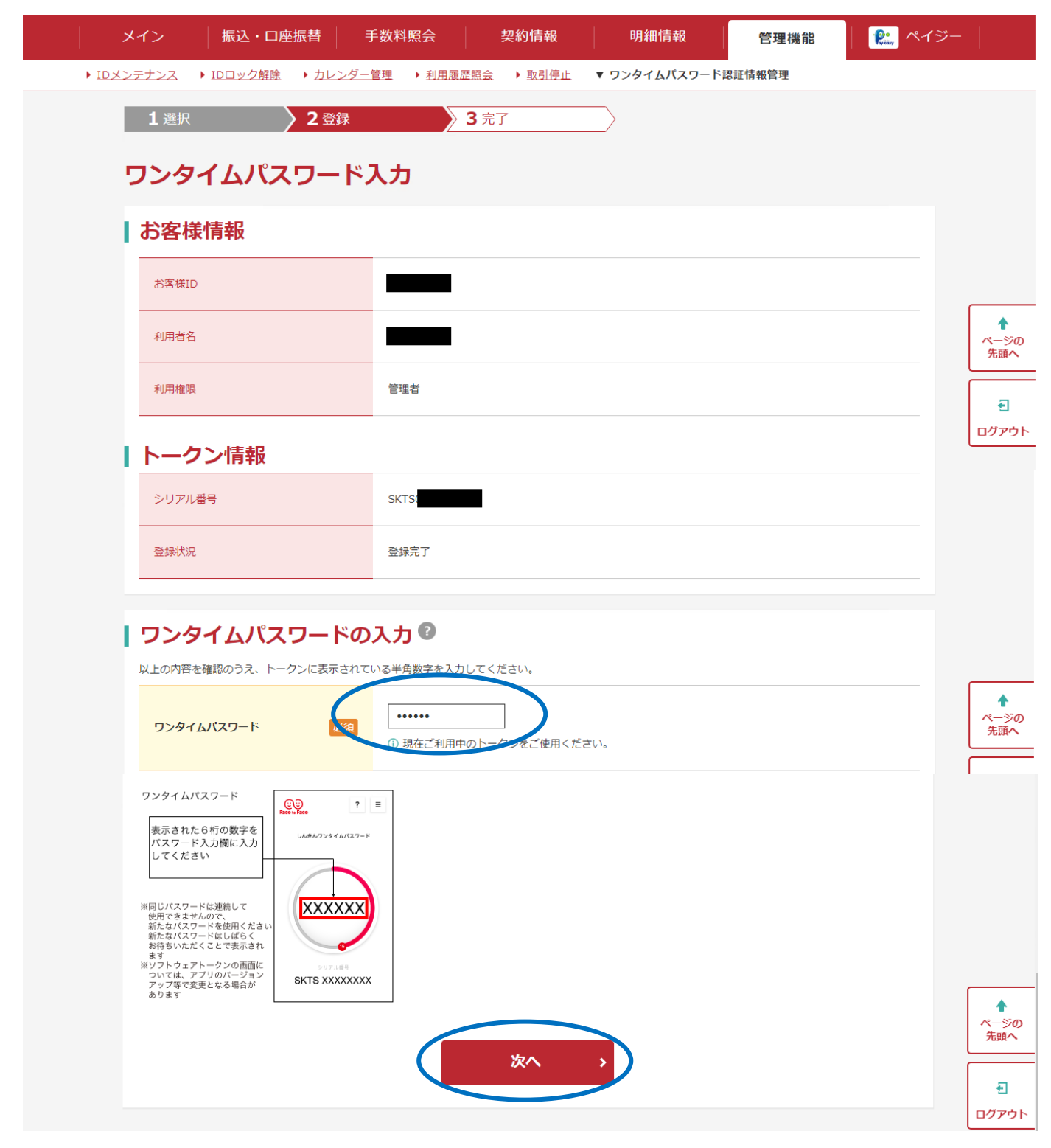

⑤<u>利用者用の新トークン</u>のシリアル番号とワンタイムパスワードを入力し、「確定」をクリックしてく ださい。

| メイン振込・ロ座振替                 | 手数料照会 契約情報 明細情報 管理機能 😢                                        | ペイジー        |
|----------------------------|---------------------------------------------------------------|-------------|
| ▶ IDメンテナンス ▶ IDロック解除 ▶ カレン | <u>ンダー管理</u> ▶ <u>利用履歴照会</u> ▶ <u>取引停止</u> ▼ ワンタイムバスワード認証情報管理 |             |
| 1選択 2登録                    | <b>录 3</b> 完了 // // // // // // // // // // // // //          |             |
| ワンタイムパスワー                  | ド情報登録                                                         |             |
| お客様情報                      |                                                               |             |
| お客様ID                      |                                                               |             |
| 利用者名                       |                                                               | ▲<br>ページの   |
| 利用權限                       | 承認者                                                           |             |
| トークン情報                     |                                                               | <br>□グアウト   |
| シリアル番号                     | SKTS                                                          |             |
| 登録状況                       | 登録完了                                                          |             |
|                            |                                                               |             |
| 新しいトークン情報の                 |                                                               |             |
| シリアル番号                     | A SKTS (12XX)                                                 | •           |
| ワンタイムバスワード                 |                                                               | た頭へ         |
| + シリアル番号およびワ               | ッタイムパスワードの確認方法                                                | €<br>ログアウト  |
|                            | 確定                                                            | •           |
|                            |                                                               | ページの<br>先頭へ |
|                            | ▶ 【シリアル番号の確認方法】                                               | Ð           |
|                            | ・ ソノトリェノトークン<br>ロンタイトパフロードアプルを起動し 下部にま子                       |             |
|                            | シンティムバスシードアノリを起動し、「即に衣木<br>されている「SKTS」で始まる 19 桁の苗粉字           |             |
|                            | ・ハードウェアトークン                                                   |             |
|                            | ハードウェアトークン車面に記載されている                                          |             |
|                            | 「SKTH」で始まろ 12 桁の革数字                                           |             |
|                            |                                                               |             |
|                            | 【ワンタイムパスワード】                                                  |             |
|                            | ・ソフトウェアトークン                                                   |             |
|                            | ワンタイムパスワードアプリを起動し、中央部に                                        |             |
|                            | 表示される6桁の数字                                                    |             |
|                            | ・ハードウェアトークン                                                   |             |
|                            | ハードウェアトークンの「1」のボタンを押す                                         |             |
|                            | と表示される6桁の数字                                                   |             |

⑥以上でトークンの交換が完了です。

| .            | メイン 振込・口座振替                                | 手数料照会                       | 契約情報                     | 明細情報          | 管理機能  | 🥐 ペイジー | -                 |
|--------------|--------------------------------------------|-----------------------------|--------------------------|---------------|-------|--------|-------------------|
| <u>لا ال</u> | <u>ンテナンス</u> ▶ <u>IDロック解除</u> ▶ <u>カレン</u> | <u>ダー管理</u> ▶ <u>利用履歴</u> 照 | <u> 1会</u> ▶ <u>取引停止</u> | ▼ ワンタイムパスワード認 | 証情報管理 |        |                   |
|              | 1選択 2登録                                    | 3                           | 完了                       |               |       |        |                   |
|              |                                            |                             | 登録完了                     |               |       |        |                   |
|              | トークンを登録しました。<br>トークンの登録は再ログイン後有効と          | なります。                       |                          |               |       |        | ◆<br>ページの<br>先頭へ  |
|              |                                            | ワンタイムパスワー                   | - ド認証情報管理                | ТОР           |       |        | <b>€</b><br>ログアウト |

#### 手順3

管理者用のトークンの交換が出来ない場合は、書面によるハードウェアトークン再発行(※)、または ソフトウェアトークン解除の手続きが必要です。「こうさんWEB-FBワンタイムパスワードサービ ス設定申請書」にご記入・ご捺印のうえ、お取引の営業店、または担当営業にご提出ください。

なお、再度トークンの利用開始登録をするには、承認用パスワード(都度振込のみご契約のお客様は都 度振込送信確認用パスワード)が必要です。ご失念された場合は、書面による初期化の手続きが併せて 必要です。「こうさんWEB-FBパスワードロック解除依頼書」にご記入・ご捺印のうえ、お取引の 営業店、または担当営業にご提出ください。

※紛失・破損・廃棄に伴うハードウェアトークン再発行は、所定の手数料をいただきます。
※故障・電池切れに伴うハードウェアトークン再発行は、無償で再発行いたします。その際、書面のご
提出と同時にハードウェアトークンを営業店、または担当営業にお渡しください。